## MR-EP MacOS のインストール

①Web コンソールにログインします。

②[設定]タブ > [ダウンロード]の順にクリックします。

③Mac OS の下にある「ダウンロード」をクリックし、インストーラーファイルをダウンロードします。

| 😡 ウェブルート管理コンソール                         | × +                                                                                              |                                                                    |               |           | ~    | - |   | ×   |
|-----------------------------------------|--------------------------------------------------------------------------------------------------|--------------------------------------------------------------------|---------------|-----------|------|---|---|-----|
| ← → C 🔒 my.wet                          | rootanywhere.com/gsm.aspx#/uber/settings/downloads                                               |                                                                    |               | Q         | 3 \$ | * |   | 1 I |
|                                         | Management Console CE 22.3                                                                       |                                                                    | 0             | 0         |      |   | - |     |
| 0                                       | エンドポイント ダウンロード データフィルタ                                                                           |                                                                    |               |           |      |   |   |     |
| ビ ダッシュボード<br>▶ 管理 へ<br><sup>+</sup> 市場は | ソフトウェアのダウンロード<br>コンソールにエンドポイントを登録するための巻も迅速かつ映単47万広は、キーニ<br>その後、このファイルをユーザーが実行するだけで、エンドポイントのコンソール | コードが自動で講用される Webroot SocureAnywhere のコピーをダウンロ<br>に自動的にしポートが表示されます。 | ードして実行することです。 |           |      |   |   |     |
| ポリシー<br>オーバーライド                         | ダウンロード可能<br>キーコード                                                                                | Windows PC                                                         | M             | ac OS     |      | 1 |   |     |
| よう レポート                                 |                                                                                                  | ダウンロード                                                             | 7             | -<br>לערי |      |   |   |     |
| ₽ 警告                                    | 高度な配価オプション(Windows のみ)<br>Mg、コマンドライン、GBOなどの時期を含め、国際な際価をつたったとついてい                                 | * アウムルブドボンマントを「モノガロい」                                              |               |           |      |   |   |     |
| 😃 管理者                                   | Webroot SecureAnywhere の配備                                                                       | E BOY SOUTH LAD THE RECENT.                                        |               |           |      |   |   |     |
| ¢ 302                                   |                                                                                                  |                                                                    |               |           |      |   |   |     |
| <                                       |                                                                                                  |                                                                    |               |           |      |   |   |     |

④画面の右下隅にある[ダウンロード]をクリックして、WSAMACSME.pkgを選択します。

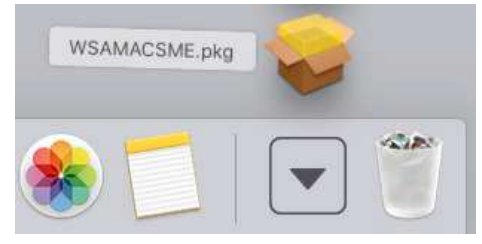

⑤ [WebrootSecureAnywhere のインストール] 画面が表示されたら「続ける」をクリックします。

|                                                                                                    | ようこそWebroot SecureAnywhereインストーラへ                                                                                                    |  |
|----------------------------------------------------------------------------------------------------|----------------------------------------------------------------------------------------------------|--|
| <ul> <li>はじめに</li> <li>使用許諾契約</li> <li>インストール先</li> <li>インストールの理類</li> <li>インストール</li> <li>概要</li> </ul> | Webroot SecureAnywhere は、リアルタイムで脅威を阻止し、どこで接続して<br>も企業と個人のお客様を守る、クラウドペースの保護を提供します。<br>[続行] をクリックすると、Webroot SecureAnywhere のインストールに必要な<br>手順をガイドに従って実行できます。 |  |
| WEBROOT Virus Protection                                                                                 | 展る 続ける                                                                                                    |  |

### ⑥言語選択のプルダウンから「日本語」を選択し、「続ける」をクリックします。

| 許諾契約 日本語 〇                                     |                |
|------------------------------------------------|----------------|
| 日本語                                            |                |
|                                                |                |
| ンストールを続行する前に、 Webroot SecureAnywhere ソリューション契約 |                |
| の利用規約に同意してください。                                |                |
|                                                |                |
|                                                |                |
|                                                |                |
|                                                |                |
|                                                |                |
|                                                | プリント 保存 戻る 続ける |

### ⑦使用許諾契約に関するポップアップが表示されたら「同意する」をクリックします。

| 0.00         | 🥪 Webroot Secu                                 | ireAnywhereのインストール                                 |
|--------------|------------------------------------------------|----------------------------------------------------|
|              | このソフトウェアのインストールを続<br>同意する必要があります。              | けるには、ソフトウェア使用許諾契約の条件に                              |
| 。 はし<br>• 使月 | インストールを続けるには、"同意する<br>ャンセルしてインストーラを終了する?<br>い。 | 5"をクリックしてください。インストールをキ<br>場合は、"同意しない"をクリックしてくださ 契約 |
| - 73<br>- 73 | 使用許諾契約を読む                                      | 同意しない 同意する                                         |
| MIT HER      |                                                |                                                    |

# ⑧「インストール」をクリックします。

| 00                                                                           | 🥪 Webroot SecureAnywhereのインストール                                                                                                    |
|------------------------------------------------------------------------------|----------------------------------------------------------------------------------------------------|
| <ul> <li>はじめに</li> <li>使用許諾契約</li> <li>インストール先</li> <li>インストールの種類</li> </ul> | <ul> <li>Webroot SecureAnyWhete00イクストール</li> <li>" "に標準インストール</li> <li>この操作には、コンピュータ上に14 MBの領域が必要です。<br/>ディスク" "にこのソフトウェアを標準インストールするには、"インストール"をクリックしてください。</li> </ul> |
| <ul><li>● インストール</li><li>● 概要</li></ul>                                      |                                                                                                    |
| WEBROOT<br>Virus Protection                                                  | 戻る インストール                                                                                                    |

⑨ユーザー名とパスワードを入力し、「ソフトウェアをインストール」をクリックします。

| - | います。                  |
|---|-----------------------|
|   | 許可するにはパスワードを入力してください。 |
|   | ユーザ名:                 |
|   | パスワード:                |
|   | . 10                  |

#### ⑩「閉じる」をクリックします。

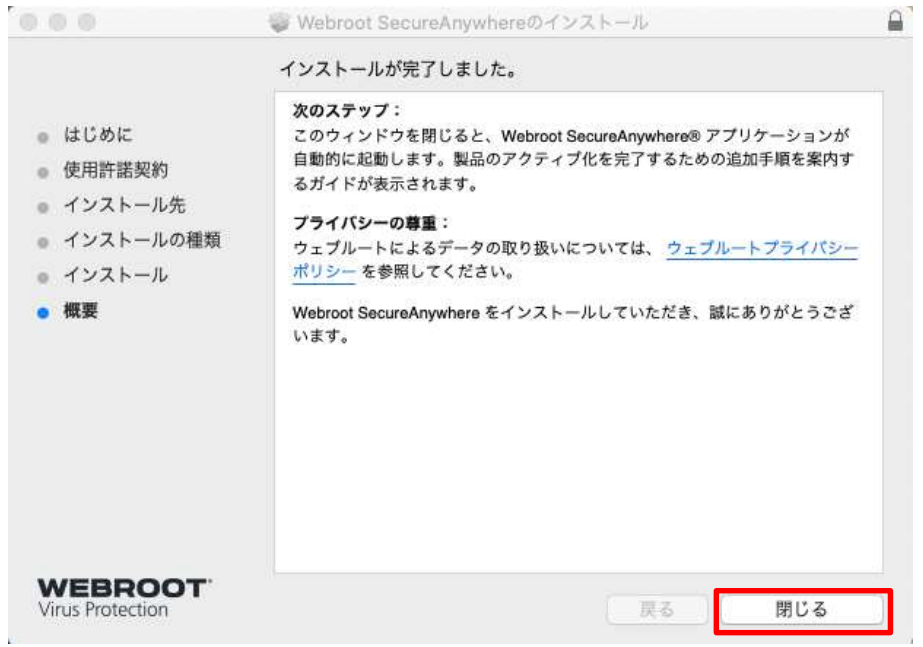

⑪少し遅れて、 [アクティブ化] 画面が表示されます。キーコードを入力し、「ソフトウェアをアクティブ化する」をクリックします。 ※キーコードはライセンス発行時にお送りしている文書「MR-EP 契約内容案内」に書かれている 20 桁のシリアル番号です。

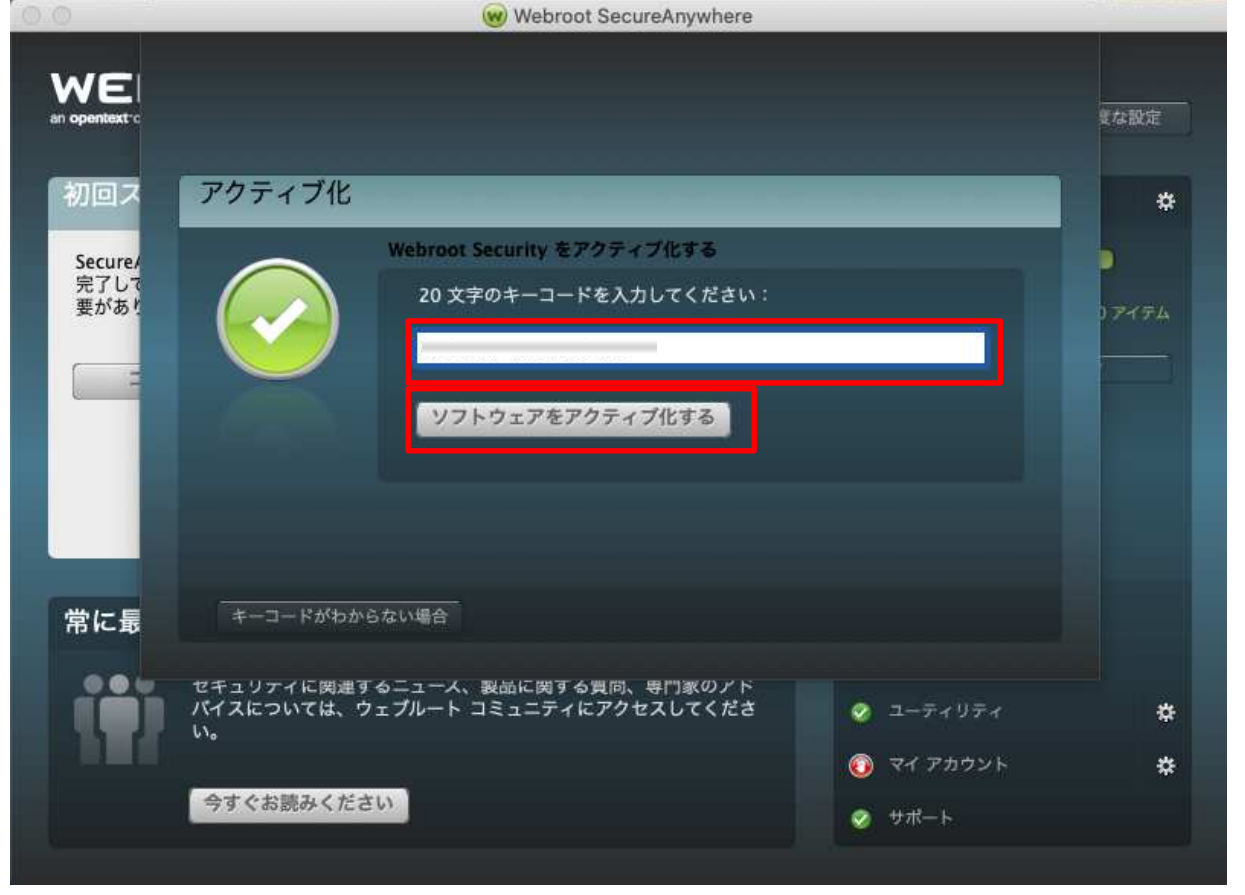

②フルディスクアクセスを許可するように要求する場合があります。[ディスクのフルアクセス権]ダイアログボックスが表示されたら、「システム設定を開く」をクリックします。

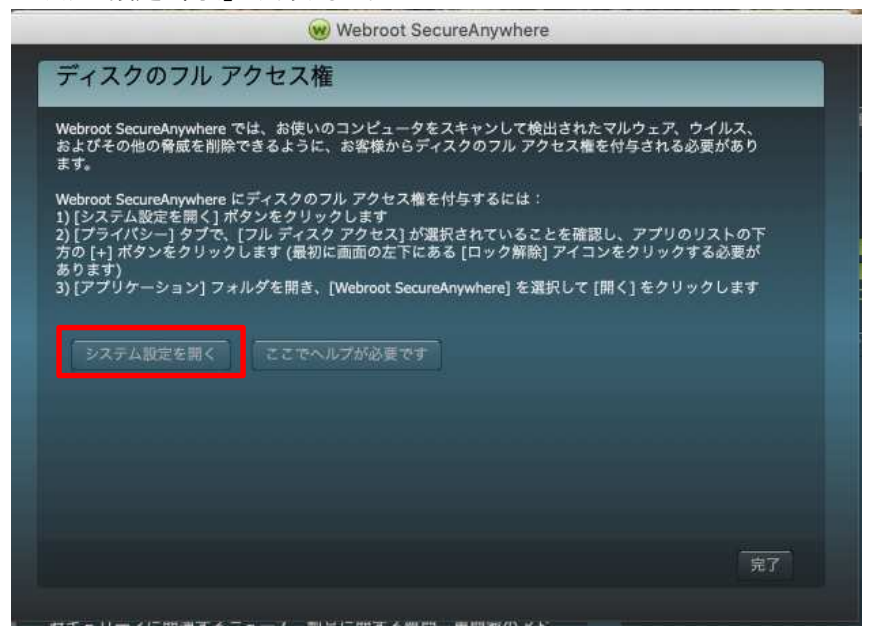

⑬セキュリティとプライバシー]画面が表示されたら、「変更するにはカギをクリックします」をクリックします。

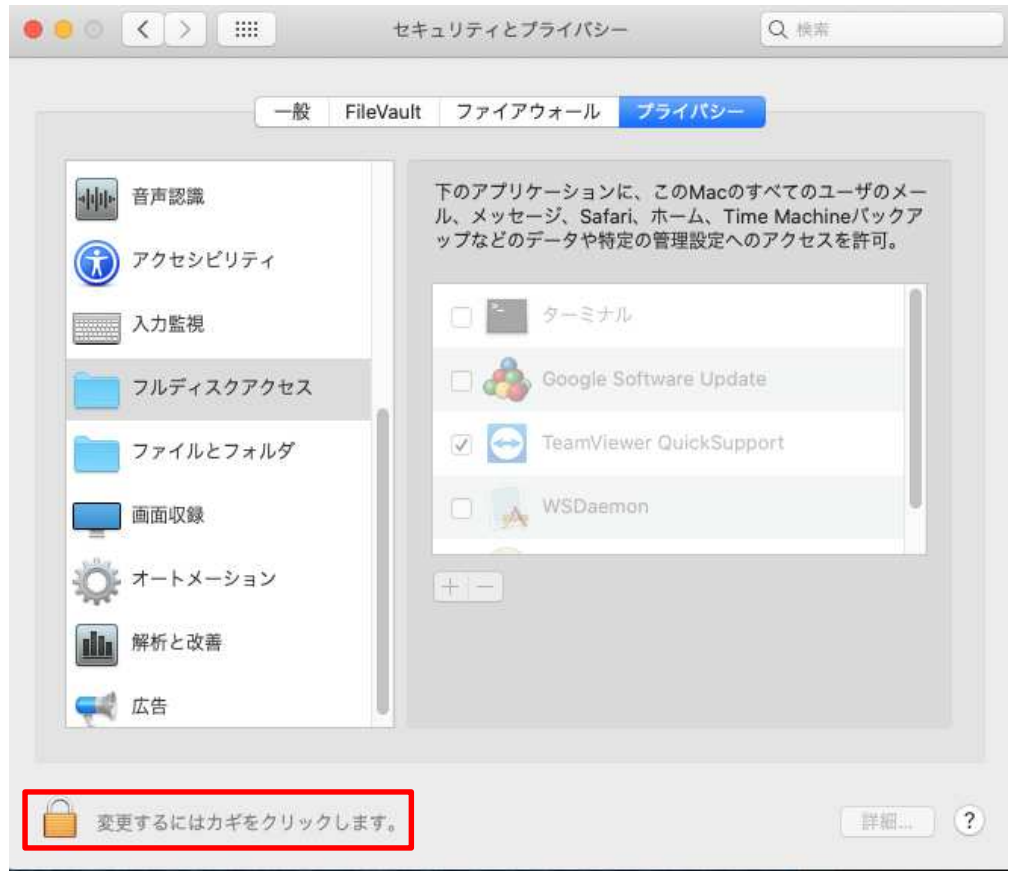

|                                      | セキュリティとプライ                                       | パシー                                   | Q 検索            |       |
|--------------------------------------|--------------------------------------------------|---------------------------------------|-----------------|-------|
|                                      | システム環境設定が"セキュリ<br>定のロックを解除しようとし<br>許可するにはパスワードを入 | <b>/ティとプライバ<br/>ています。</b><br>力してください。 | シー"環境設          | -ザのメー |
| <ul> <li>アク・</li> <li>スカ!</li> </ul> | パスワード:                                           |                                       |                 | 許可。   |
|                                      | +7                                               |                                       | ックを許脉<br>opuace |       |

## ⑭Macのユーザー名とパスワードを入力し、「ロックを解除」をクリックします。

### ⑤許可されたアプリケーションリストの左下にある「+」ボタンをクリックします。

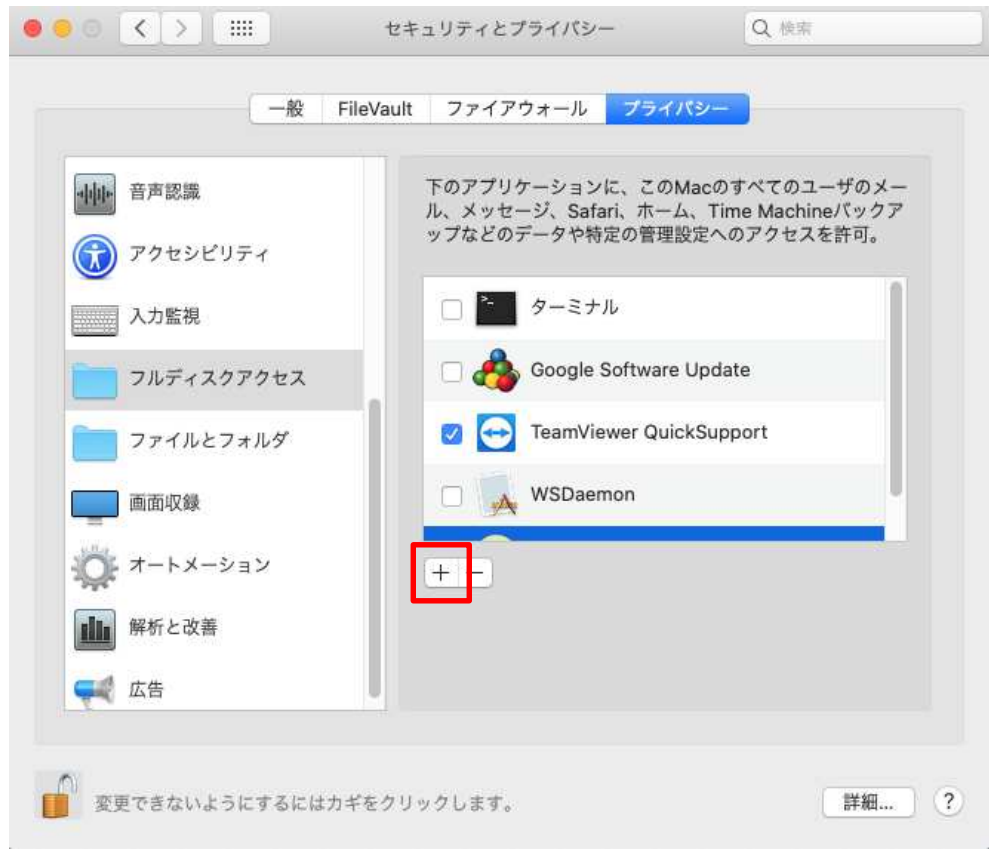

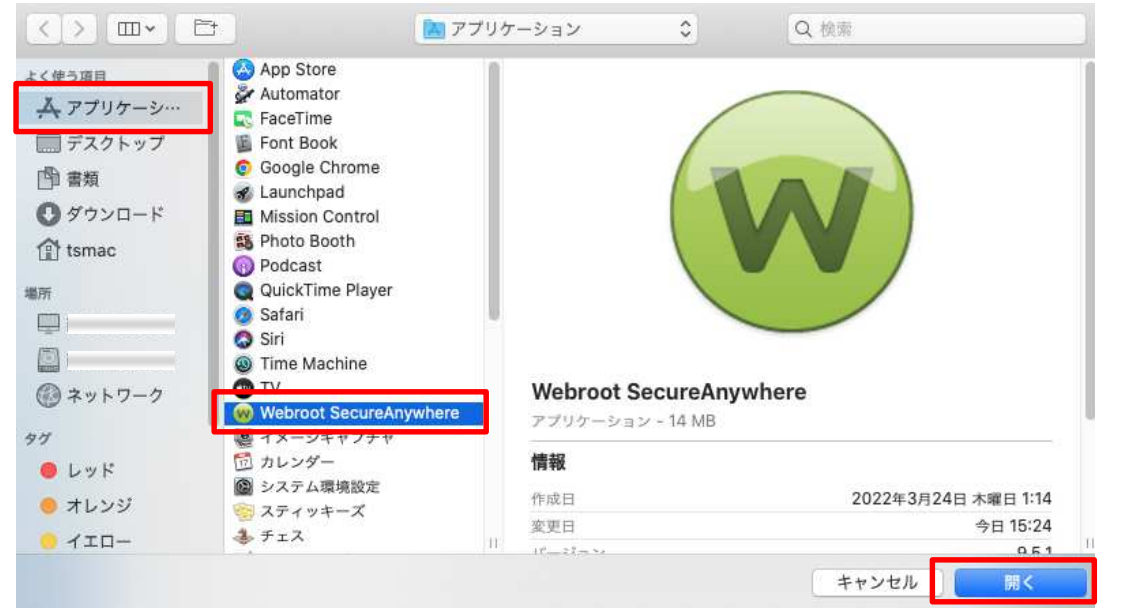

## <sup>低</sup> [アプリケーション] タブをクリックし、 [WebrootSecureAnywhere] を選択して「開く」をクリックします。

## ①「今すぐ終了」をクリックします。

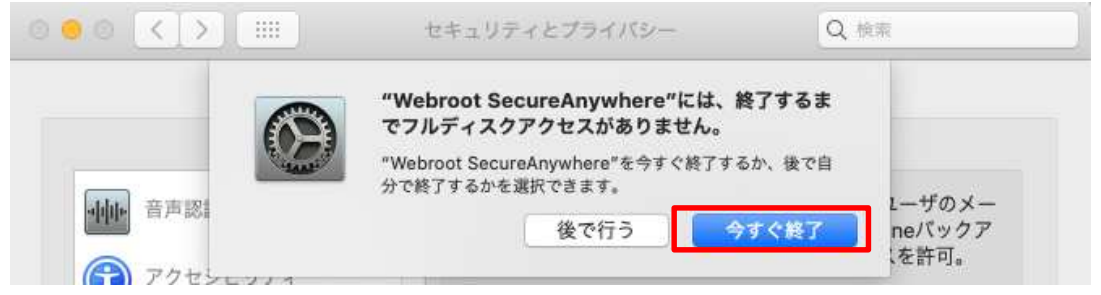

19 Webroot SecureAnywhere が許可されたアプリケーションリストに表示され、チェックボックスがオンになります。

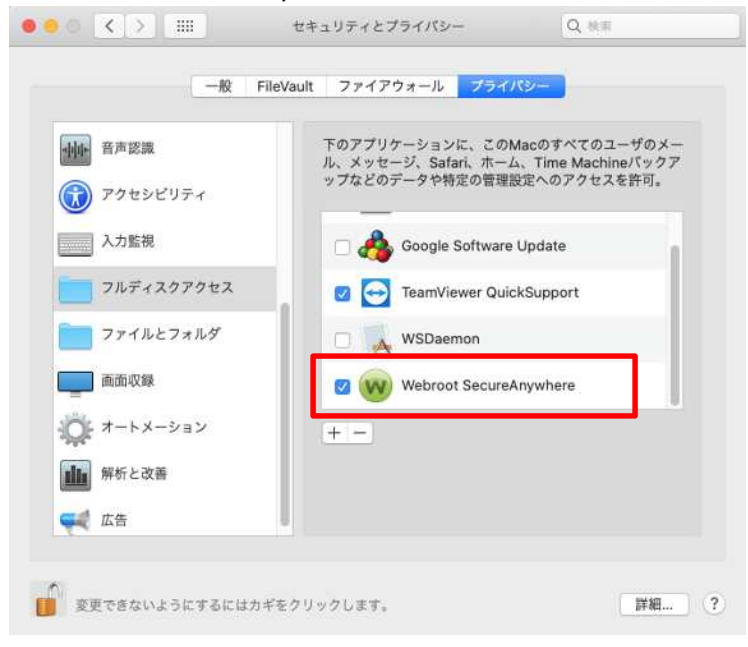

## ⑩「変更できないようにするにはカギをクリックします」をクリックします。

| 一般 File    | Vault ファイアウォール プライバシー                                           |
|------------|-----------------------------------------------------------------|
| 中中 音声認識    | 下のアプリケーションに、このMacのすべてのユーザのメール、メッセージ、Safari、ホーム、Time Machineパックア |
| アクセシビリティ   | ップなどのデータや特定の管理設定へのアクセスを許可。                                      |
| 入力監視       | 🗆 🖂 Google Software Update                                      |
| フルディスクアクセス | TeamViewer QuickSupport                                         |
| ファイルとフォルダ  | USDaemon                                                        |
| 画面収録       | Vebroot SecureAnywhere                                          |
| ☆ オートメーション | (+ -                                                            |
| ### 解析と改善  |                                                                 |
| ₩ 広告       |                                                                 |
|            |                                                                 |

# 20Webroot SecureAnywhere ウィンドウに戻り、[完了]をクリックします。

| ディスクのフルア                                         | クセス権                                                                                             |
|--------------------------------------------------|--------------------------------------------------------------------------------------------------|
|                                                  |                                                                                                  |
| ebroot SecureAnywhere て<br>よびその他の脅威を削除<br>す      | な、お使いのコンピュータをスキャンして検出されたマルウェア、ウイルス、<br>できるように、お客様からディスクのフル アクセス権を付与される必要があり                      |
| ebroot SecureAnywhere 🖟                          | ディスクのフル アクセス権を付与するには:                                                                            |
| [システム設定を開く] ポ<br>[プライバシー] タブで、<br>の [+] ポタンをクリック | タンをクリックします<br>[フル ディスク アクセス] が選択されていることを確認し、アプリのリストの下<br>します (最初に画面の左下にある [ロック解除] アイコンをクリックする必要が |
| ります)<br>[アプリケーション] フォ                            | ルダを開き、[Webroot SecureAnywhere] を選択して [開く] をクリックします                                               |
|                                                  | · · · · · · · · · · · · · · · · · · ·                                                            |
| システム設定を開く                                        | ここでヘルプが必要です                                                                                      |
|                                                  |                                                                                                  |
|                                                  |                                                                                                  |
|                                                  |                                                                                                  |
|                                                  |                                                                                                  |
|                                                  |                                                                                                  |
|                                                  |                                                                                                  |
|                                                  |                                                                                                  |

22スキャンが始まります。脅威が見つからない場合は、スキャンが完了するとウィンドウが緑色に変わります。

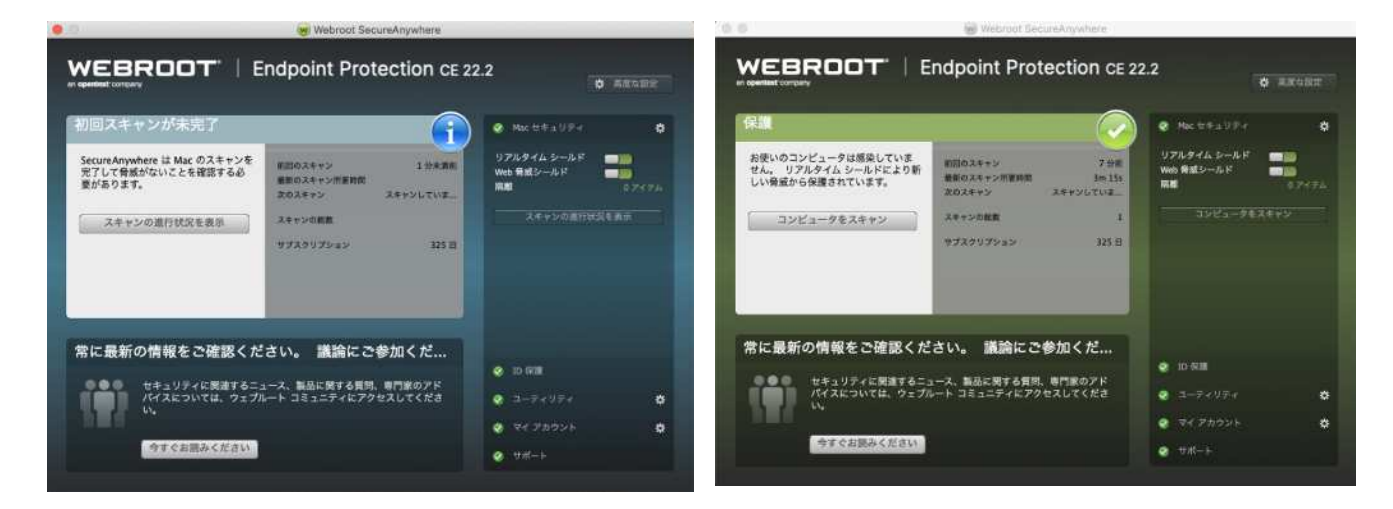

20「インストールが完了しました」と表示されたら「閉じる」をクリックします。

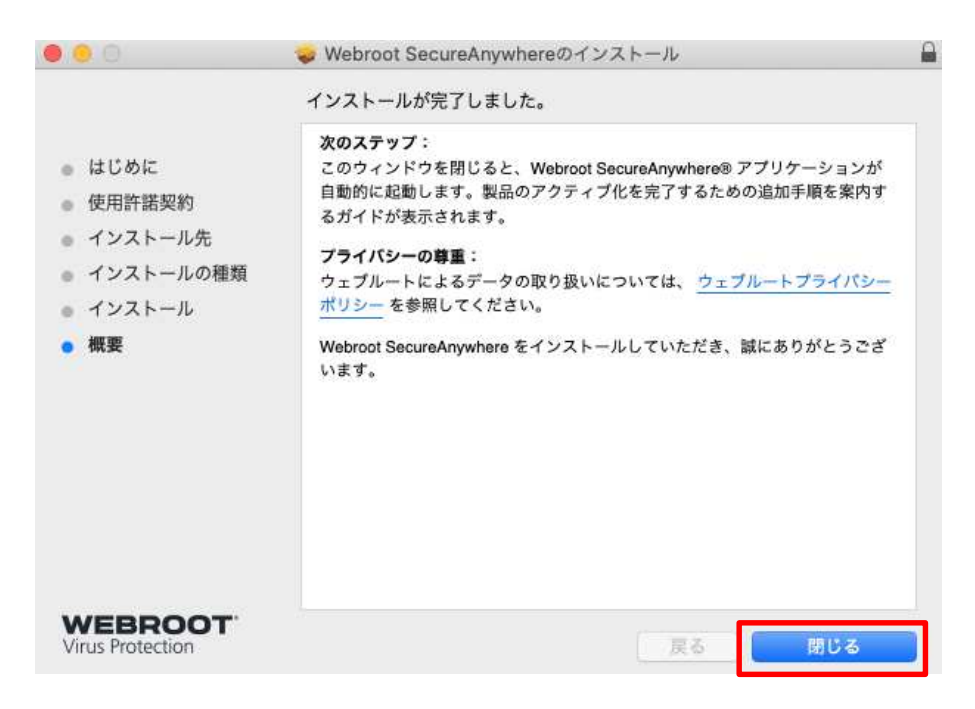